# **TUTORIAL DE RECOVERY VIA RS232**

# **MODELOS GX6622**

## S105/S105+, S205 E S205+ S1009/S1009+

### **CHAMPIONS, KING & SILVER**

#### **1 – MATERIAL NECESSÁRIO**

Antes de iniciar o Recovery, assegure-se estar ao seu alcance:

- a) PC com porta nativa RS232 (preferencialmente) ou conversor USB X Serial RS232 comprovadamente operacional;
- b) Cabo adaptador de porta Serial RS232 conforme esquema abaixo:

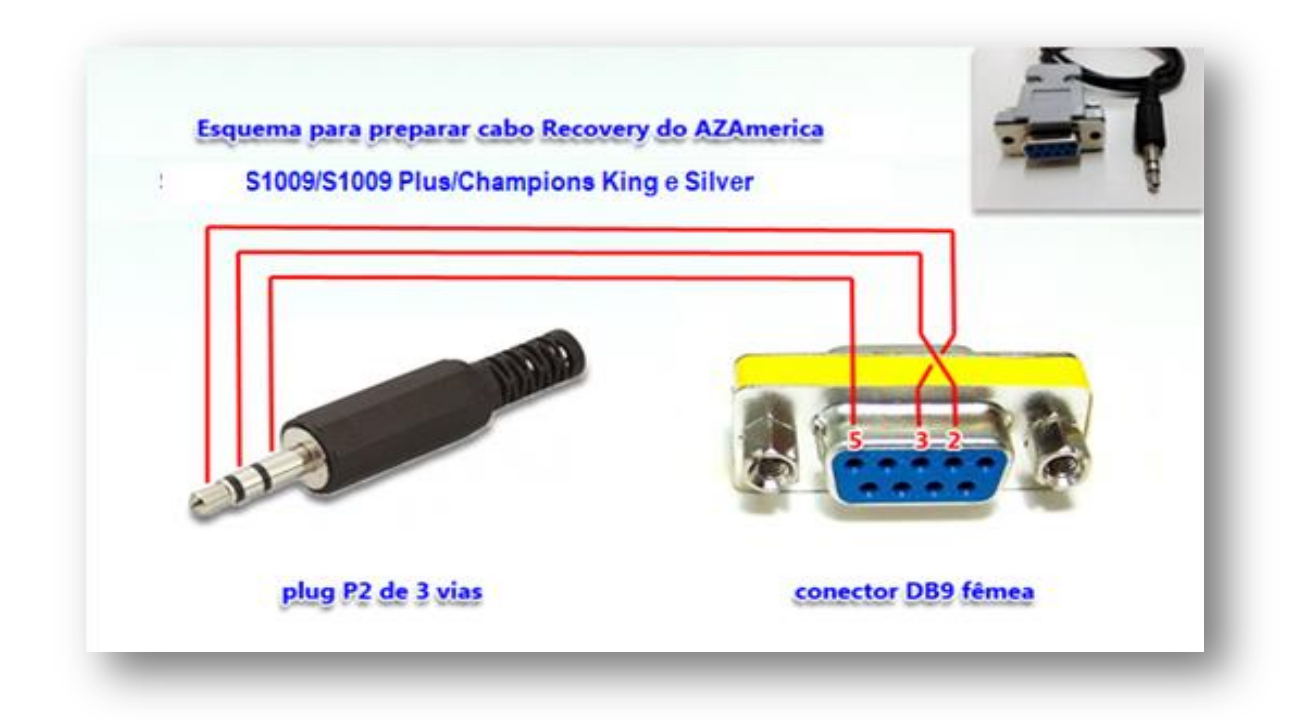

#### BY Equipe AZAmerica.

c) Arquivos contendo Loader e atualização mais recente que encontrará aqui:

http://azaforum.com/download/S1009 Plus/

A Formwww.azaforum.com Digital Television Forum

#### 2 – PROCESSO DE RECOVERY:

- d) **Conecte o cabo adaptador RS232** construído conforme a alínea b) acima na entrada rs232 disponível no painel traseiro do seu equipamento.
- e) Descompacte em uma única pasta todos os arquivos e renomeie o FW de atualização para GxRom, conservando a extensão .bin. O arquivo ficará como exemplificado abaixo:

| → × ↑ → Unidade       | exidii   |                  |             |           |
|-----------------------|----------|------------------|-------------|-----------|
| Documentos            | Nome     | Data de modific  | Тіро        | Tamanho   |
| 🔈 Downloads           | GxRombin | 20/07/2018 08:41 | Arquivo BIN | 36.681 KB |
| 📄 Imagens             |          |                  |             |           |
| 👌 Músicas             |          |                  |             |           |
| 👆 Objetos 3D          |          |                  |             |           |
| Vídeos                |          |                  |             |           |
| 📞 OS (C:)             |          |                  |             |           |
| 🥪 Unidade de USB (D:) |          |                  |             |           |
|                       |          |                  |             |           |

 f) Abra a pasta com os arquivos e selecione e *execute o arquivo do Loader* nomeado como 6622\_xbmc\_Download\_V1.00.

| 🗹 📜 🗸                                                                                  |           | Ferramentas de Aplicativo    | RecoveryS1009   |                 |                 |           |
|----------------------------------------------------------------------------------------|-----------|------------------------------|-----------------|-----------------|-----------------|-----------|
| Arquivo Início Compartilha                                                             | r Exibir  | Gerenciar                    |                 |                 |                 |           |
| $\leftarrow$ $\rightarrow$ $\checkmark$ $\uparrow$ $\blacksquare$ $\rightarrow$ Este C | omputador | > Downloads > Azameri        | ca > Recovery > | RecoveryS1009   |                 |           |
| 🐌 Downloads                                                                            | ^ Nom     | e                            | D               | ata de modific  | Тіро            | Tamanho   |
| hagens 🔚                                                                               | 6         | 622_xbmc_Download_V1.00      | 0               | 6/04/2016 11:35 | Aplicativo      | 2.420 KB  |
| 🜗 Músicas                                                                              | 🗋 c       | fg                           | 0               | 5/04/2016 17:14 | Arquivo         | 128 KB    |
| Ъ Objetos 3D                                                                           | <u></u>   | xRom.bin                     | 1               | 1/03/2016 11:47 | Arquivo BIN     | 33.244 KB |
| Vídeos                                                                                 | 📄 h       | ow to upgrade file in bootle | oader 0         | 7/04/2016 18:59 | Documento de Te | 1 KB      |
| 💺 OS (C:)                                                                              |           |                              |                 |                 |                 |           |
| 🥌 Unidade de USB (D:)                                                                  |           |                              |                 |                 |                 |           |
| 🥪 Unidade de USB (D:)                                                                  |           |                              |                 |                 |                 |           |
| 🕩 Rede                                                                                 |           |                              |                 |                 |                 |           |
|                                                                                        | ~         |                              |                 |                 |                 |           |
| 4 itens 1 item selecionado 2                                                           | 2,36 MB   |                              |                 |                 |                 |           |

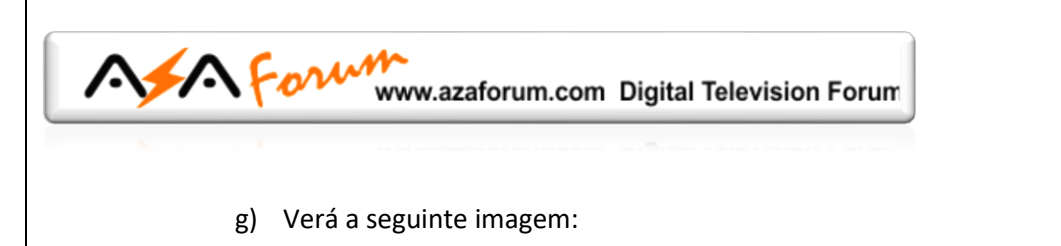

|              |            |   |  |  | ^ |
|--------------|------------|---|--|--|---|
| Serial Port: | COM1       | • |  |  |   |
| Mode:        | serialdown | • |  |  |   |
| File:        |            |   |  |  |   |
|              |            |   |  |  |   |
|              | Start      |   |  |  |   |
|              |            | _ |  |  |   |

h) Selecione a porta serial COM correta do seu PC:

|             |                      |  |  |  | ^            |
|-------------|----------------------|--|--|--|--------------|
| Serial Port | COM1 ▼               |  |  |  |              |
|             | COM2<br>COM3         |  |  |  |              |
| Mode:       | COM4<br>COM5         |  |  |  |              |
|             | COM6<br>COM7<br>COM7 |  |  |  |              |
| -           | COM8<br>COM9         |  |  |  |              |
| File:       |                      |  |  |  |              |
|             |                      |  |  |  |              |
|             |                      |  |  |  |              |
|             |                      |  |  |  |              |
|             |                      |  |  |  |              |
|             | Start                |  |  |  |              |
|             | Start                |  |  |  |              |
|             |                      |  |  |  |              |
|             |                      |  |  |  | $\checkmark$ |
|             |                      |  |  |  |              |
|             |                      |  |  |  |              |

 i) Pressione o botão [....] da opção File, selecione o arquivo GXRom.bin e clique em [Abrir]:

| DownloadTool_V1.0  |                     |                         |                               | - | Subt                                                      | itulo ∓ Alterar<br>Estilos *   | Sele        |
|--------------------|---------------------|-------------------------|-------------------------------|---|-----------------------------------------------------------|--------------------------------|-------------|
|                    | Abrir               |                         |                               |   |                                                           |                                | ×           |
|                    | Examinar:           | GX6622_X                | BMC_DownloadTool              | • | + 🗈 📸 🖬 ▼                                                 |                                |             |
| Serial Port: COM1  | Acesso rápido       | Nome<br>6622_xbm<br>cfg | ^<br>z_Download_V1.00         |   | Data de modificaç<br>12/04/2016 00:32<br>05/04/2016 17:14 | Tipo<br>Aplicativo<br>Arquivo  | Tam         |
| Mode: serialdown 💌 | Área de<br>Trabalho | GxRom.bir               | n<br>grade file in bootloader |   | 11/03/2016 11:47<br>07/04/2016 18:59                      | Arquivo BIN<br>Documento de Te | 3           |
| ile:               | Bibliotecas         |                         |                               |   |                                                           |                                |             |
|                    | Este Computador     |                         |                               |   |                                                           |                                |             |
|                    | Sede                | ۲                       |                               |   |                                                           |                                | >           |
| Start              |                     | Nome:<br>Tipo:          | GxRom<br>(All File) *.*       |   |                                                           | ✓ Ab                           | rir<br>ælar |
|                    |                     |                         |                               |   |                                                           | _                              |             |

j) **Pressione** o botão **[Start]** do Loader:

A Forum www.azaforum.com Digital Television Forum

|             |                   |        |  | ^ |
|-------------|-------------------|--------|--|---|
| Serial Port | СОМ1              | •      |  |   |
| Mode:       | serialdown        | •      |  |   |
| File:       | C:\Users\mick\Des | ctop\R |  |   |
|             |                   |        |  |   |
|             |                   |        |  |   |
|             | <u>S</u> tart     |        |  |   |
|             |                   |        |  | ~ |
|             |                   |        |  |   |

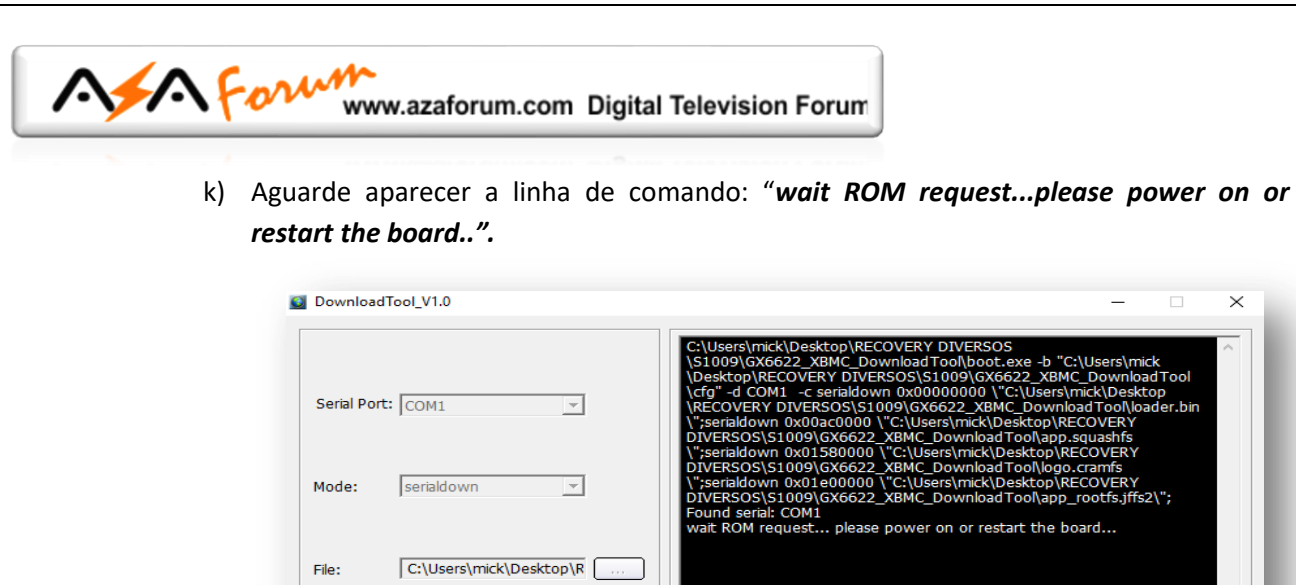

- Ligue seu equipamento à energia e aguarde a continuidade da transferência do FW factory
- m) O Loader gerenciará todo o processo de transferência do arquivo e encarregar-se-á de apagar e reescrever a memoria flash do seu equipamento.

|                              | Flash size : 128 MB<br>cpu freq : 594 MHz<br>memory freq : 533 MHz                                                                                         |
|------------------------------|----------------------------------------------------------------------------------------------------|
| Serial Port: COM1 💌          | serialdown 0x00140000 1048576<br>start to send data to stb board, please wait 104s.<br>100%                                                                |
| Mode: serialdown 💌           | send all OK. Unit = 10480, Count = 1048576<br>Erase flash address: 0x140000, len: 1048576<br>Write to flash address: 0x140000, len: 1048576                |
|                              | Info × 40<br>d, please wait 262s.                                                                                                    |
| File: C:\Users\gmic5\Downloa | Int = 2621440.<br>, len: 2621440<br>)00, len: 2621440                                                                                                    |
|                              | i64<br>d, please wait 812s.                                                                                                    |
|                              | Erase flash address: 0xac0000, len: 8126464<br>Write to flash address: 0xac0000, len: 8126464                                                              |
|                              | serialdown 0x01e00000 25559040<br>start to send data to stb board, please wait 25555                                                                       |
| Cancel                       | 100%<br>send all ok. unit = 255591, count = 25559040.<br>Erase flash address: 0x1e00000, len: 25559040<br>Write to flash address: 0x1e00000, len: 25559040 |
|                              | Completed.                                                                                                    |

Não interfira no processo, apenas aguarde até o final.

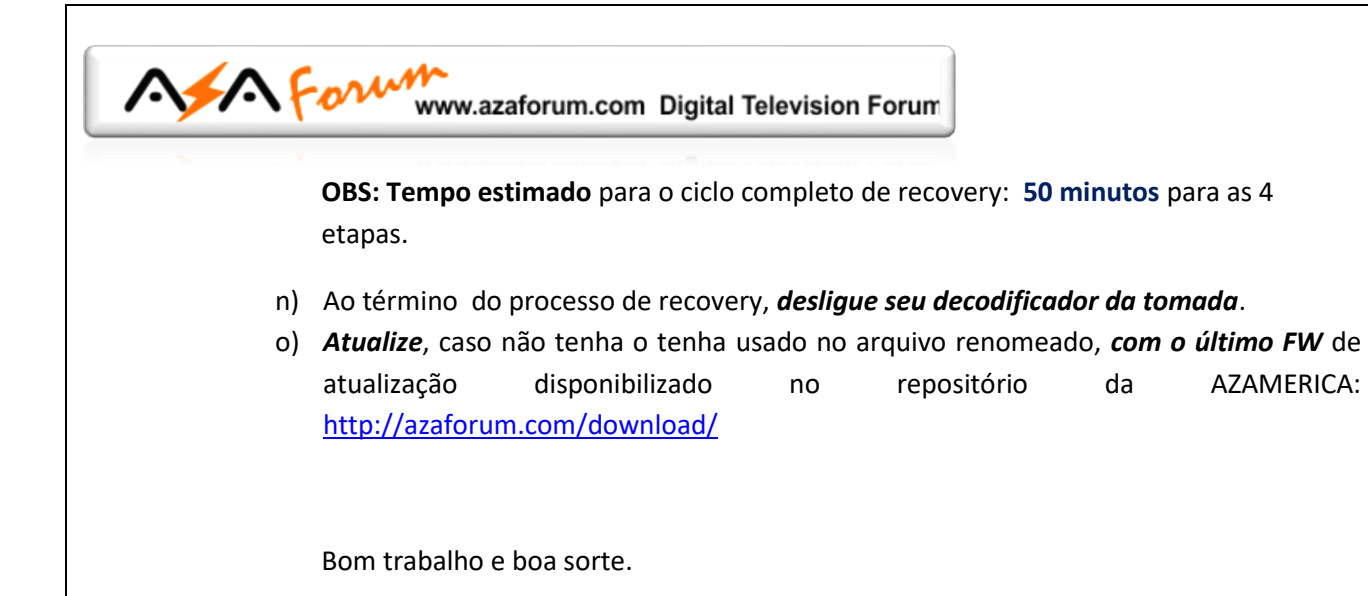

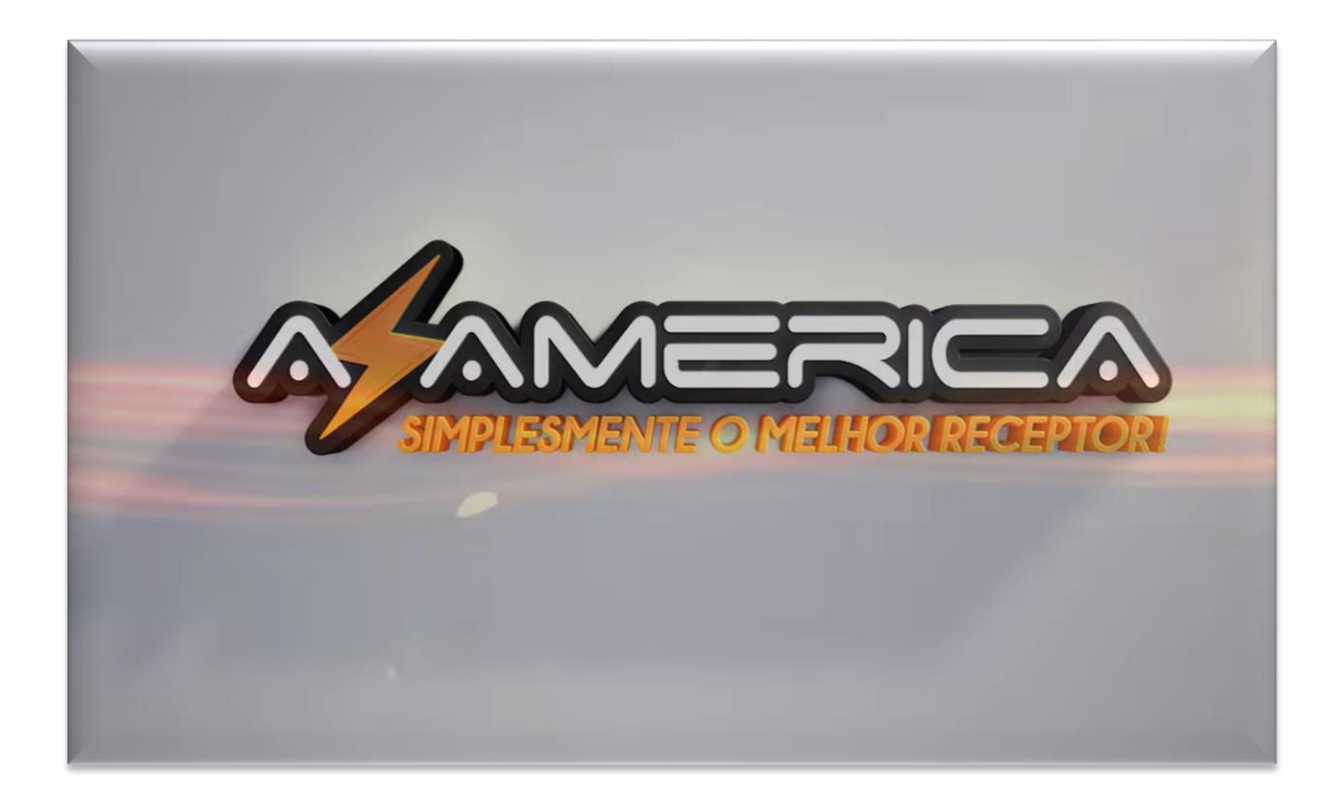